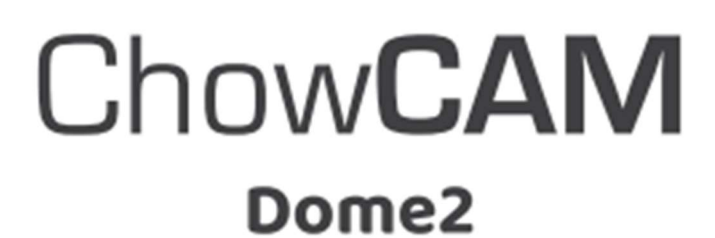

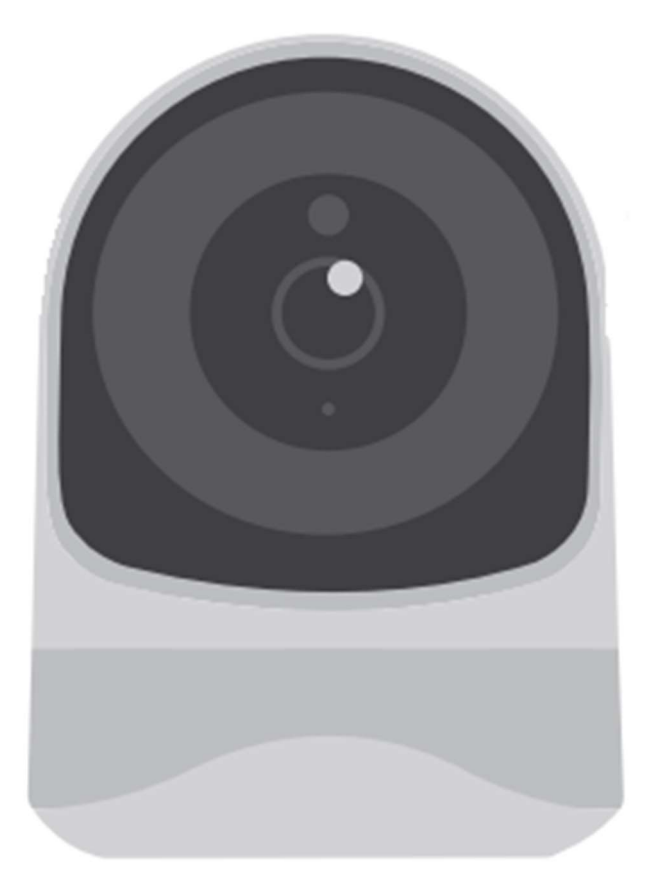

# BELTÉRI FORGATHATÓ KAMERA Telepítési útmutató

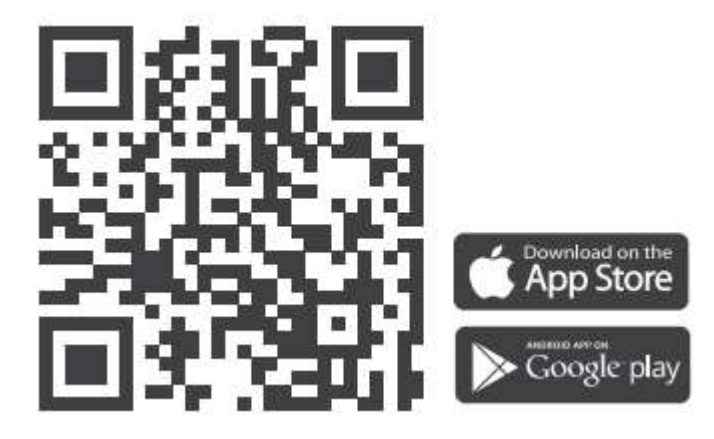

# Tartalomjegyzék

| A kamera bemutatása                                  | 3    |
|------------------------------------------------------|------|
| LED visszajelzések (státusz)                         | 3    |
| A szett tartalma                                     | 4    |
| Műszaki adatok                                       | 4    |
| Általános összeszerelés                              | 5    |
| Új Chow! fiók igénylése                              | 6    |
| Kamera csatlakoztatása az alkalmazáshoz              | 7    |
| Alkalmazás működése                                  | 9    |
| Kamera megosztása                                    | . 10 |
| Push értesítések                                     | . 11 |
| Gyakori kérdések                                     | . 12 |
| Hogyan tudom resetelni az eszközt?                   | . 12 |
| Nem tudom csatlakoztatni az eszközt a WiFi hálózatra | . 12 |
| Nem látom sikeres csatlakozás után az eszközt        | . 12 |

#### Biztonsági utasítások

Kérlek, olvasd el figyelmesen ezt a kézikönyvet a telepítés előtt. A Holhós és Társa Kaputechnika Kft. nem vállal felelősséget a helytelen telepítésért és az helyi elektromos és építési szabályok be nem tartásáért. Kérlek, tartsd meg a ChowCAM összes komponensét és ezt a kézikönyvet a jövőben.

## A kamera bemutatása

A DOME2 kamera integrálható a meglévő Chow! alkalmazáshoz és hozzákapcsolható az eszközökhöz az alkalmazásban. Kizárólag beltéri fagy és vízmentes környezetben történő használatra. A kamera élő képet tud mutatni a környezetéről, mielőtt működtetné pl.: a kapunyitóját. Micro SD kártya használatával rögzíteni is tud, a beépített mozgásérzékelő segítségével, ezek a felvételek később akár vissza is nézhetőek, dátum szerint is.

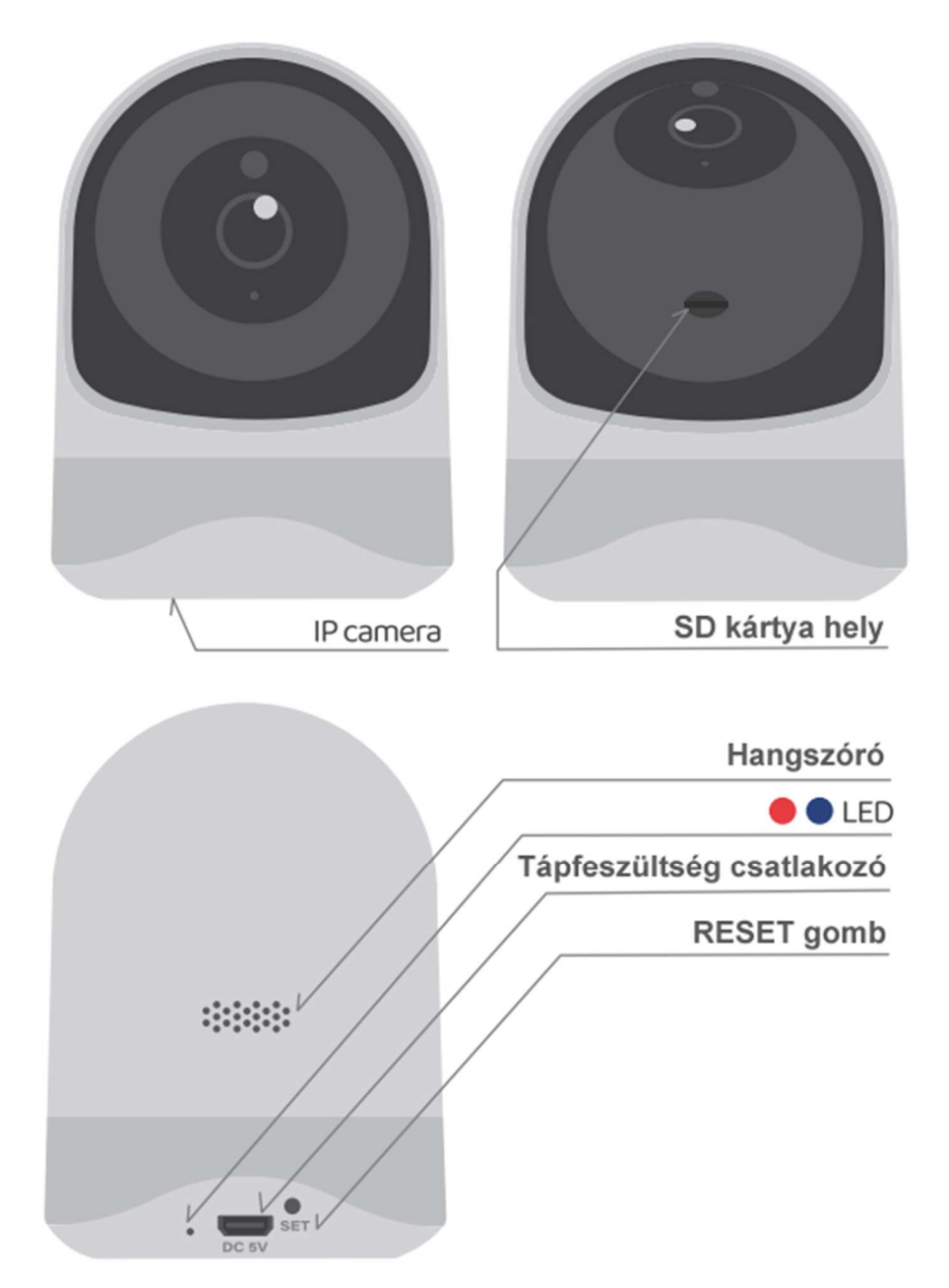

#### LED visszajelzések (státusz)

| LED                 | Kamera státusz                            |
|---------------------|-------------------------------------------|
| Piros világít       | Kamera bekapcsolva                        |
| Piros és Kék villog | Várakozik a csatlakoztatásra              |
| Kék villog          | Kamera a WiFihez csatlakozik.             |
| Kék világít         | Csatlakoztatva a WiFi hálózathoz.         |
| Piros villog        | Kamera reset sikeres / firmware frissítés |

## A szett tartalma

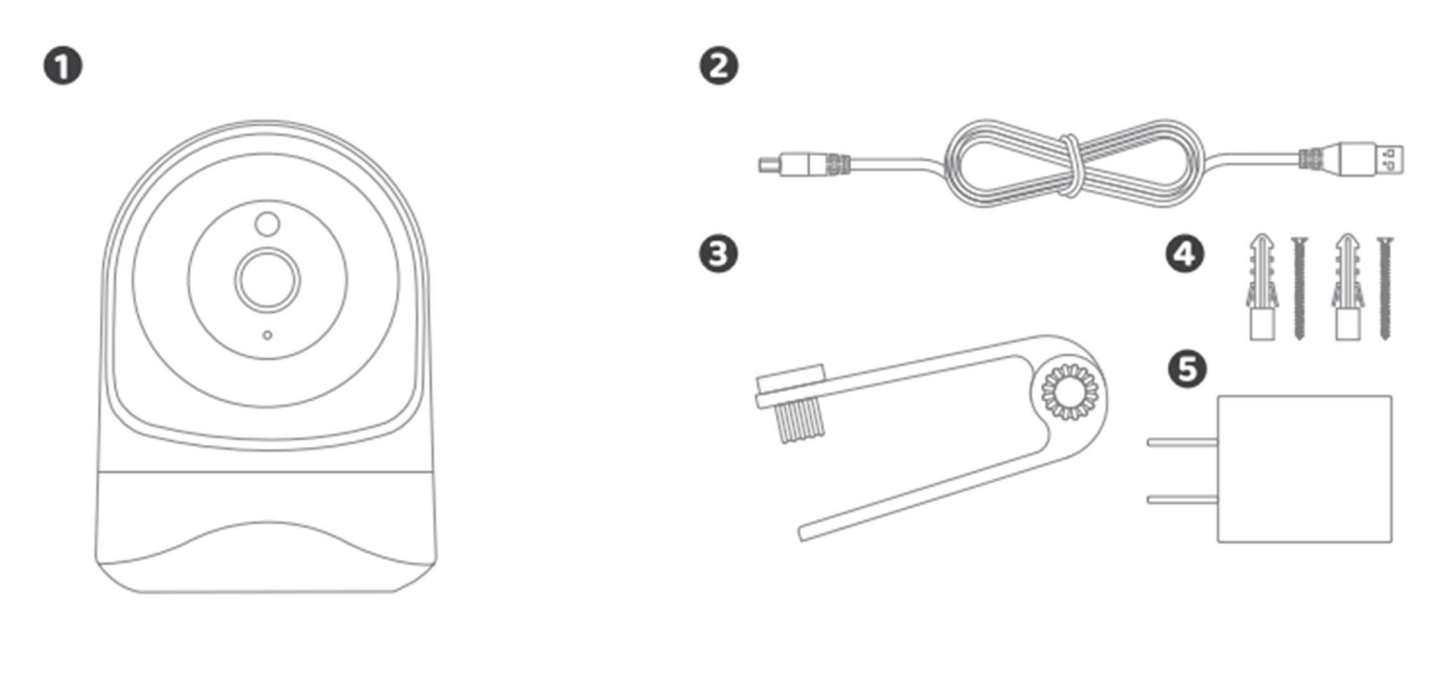

| ດ | DOME 2 | 2 Tápvezeték | B Konzol | 4 | Csavarok | <b>G</b> Táp adapter |
|---|--------|--------------|----------|---|----------|----------------------|
| U | DOMEZ  | Grapvezeten  |          |   | osavaion |                      |

# Műszaki adatok

| Felbontás             | Full HD 1080P                                       |
|-----------------------|-----------------------------------------------------|
| Tömörítés             | H.264                                               |
| Képváltási frekvencia | 1920x1080@15fps                                     |
| Látószög              | 110°                                                |
| Nappali/éjszakai mód  | ICR, IR LED                                         |
| Wifi kapcsolat        | 802.11b/g/n@2.4GHz                                  |
| Ethernet              | 10/100Mbps                                          |
| Riasztás              | Mozgásérzékelés                                     |
| Tárhely               | Micro SD kártya, max 128 Gb (Nem része a csomagnak) |
| Felvétel módja        | Esemény (pl.: riasztás)                             |
| IP védettség          | IP30                                                |
| Működési hőmérséklet  | -10°-40°C                                           |
| Tápfeszültség         | DC 12V/1A (tápegységgel)                            |

# Általános összeszerelés

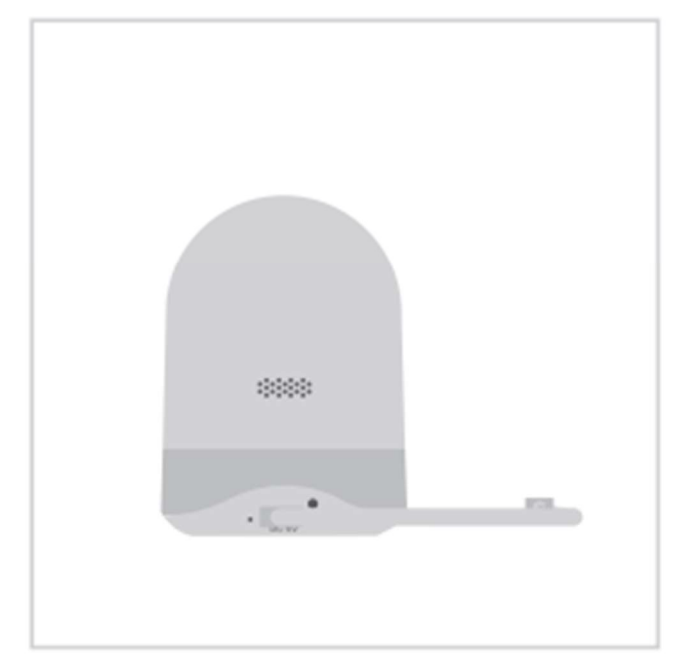

 Csatlakoztassa a táp kábelt a kamerához.

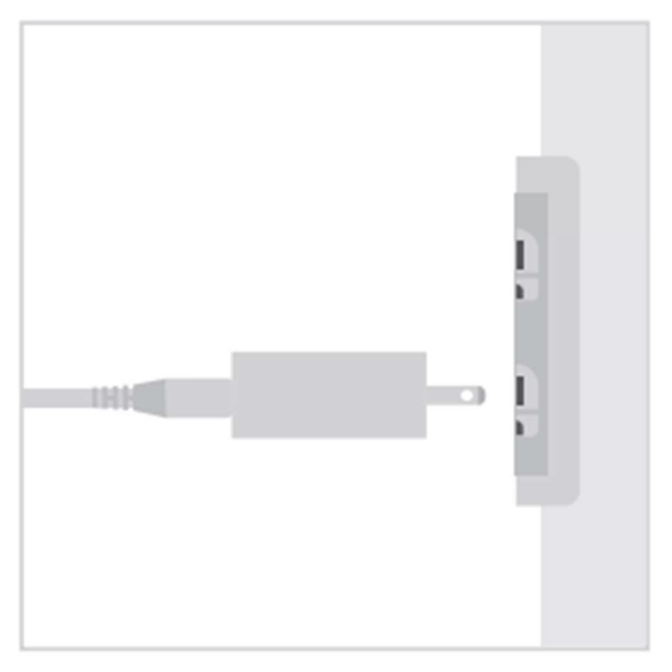

 Csatlakoztassa az adaptert a hálózati feszültséghez.

|  |  | _ |
|--|--|---|
|  |  | - |

Osatlakoztassa a kábelt az adapterhez.

# Új Chow! fiók igénylése

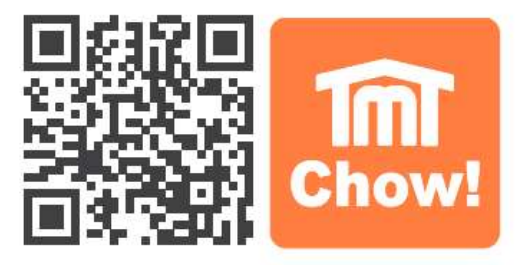

- 1. Kérem, szkennelje le a QR-kódot és töltse le a Chow! alkalmazást.
- 2. Nyomja meg a "Regisztráció" ikont, majd az "Elfogadás" ikont a folytatáshoz.
- 3. Kérem, adja meg az alábbi információkat a regisztrációhoz:
  - a. E-mail cím (adja meg kétszer a megerősítéshez)
  - b. Jelszó (adja meg kétszer a megerősítéshez)
  - c. A jelszónak legalább 1 angol karaktert és összesen legalább 8 karaktert kell tartalmaznia.
- 4. A rendszer e-mailt küld a regisztráció sikeres befejezésekor.
- 5. Kérem, menjen az e-mail fiókjába, és kattintson a linkre a Chow! fiók aktiválásához.
- 6. Kérem, jelentkezzen be a Chow! fiókjába.

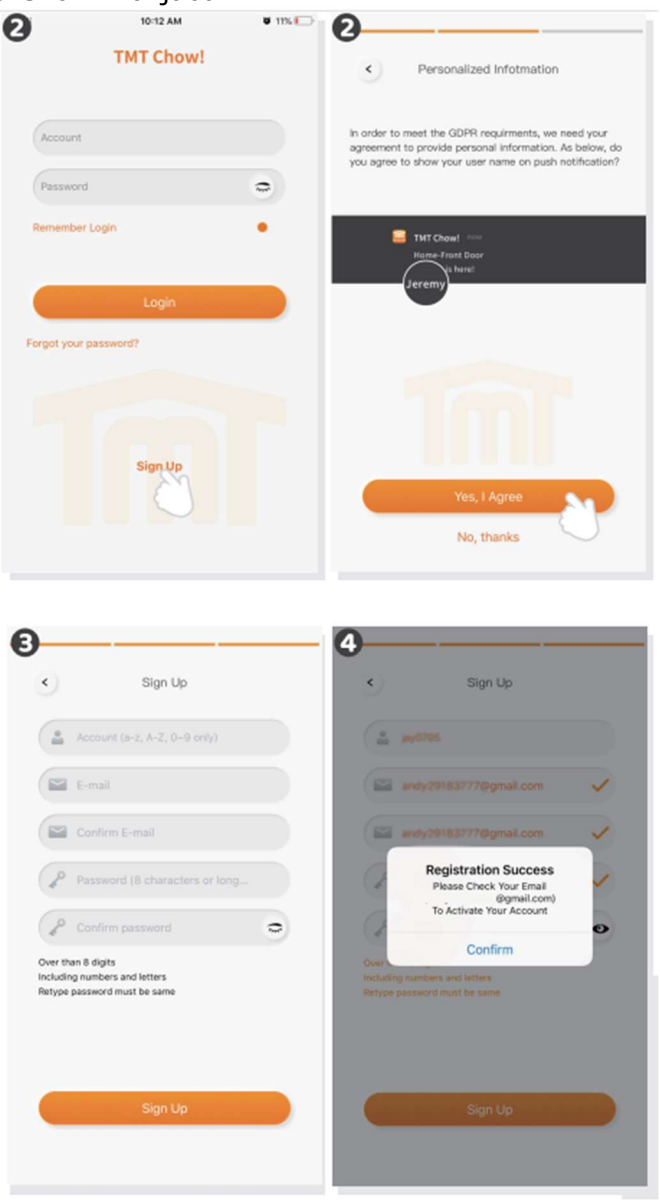

# Kamera csatlakoztatása az alkalmazáshoz

#### Első lépés

- Nyomjon a (+) ikonra az új eszköz hozzáadásához
- New device -> Accessories -> ChowCam-DOME2

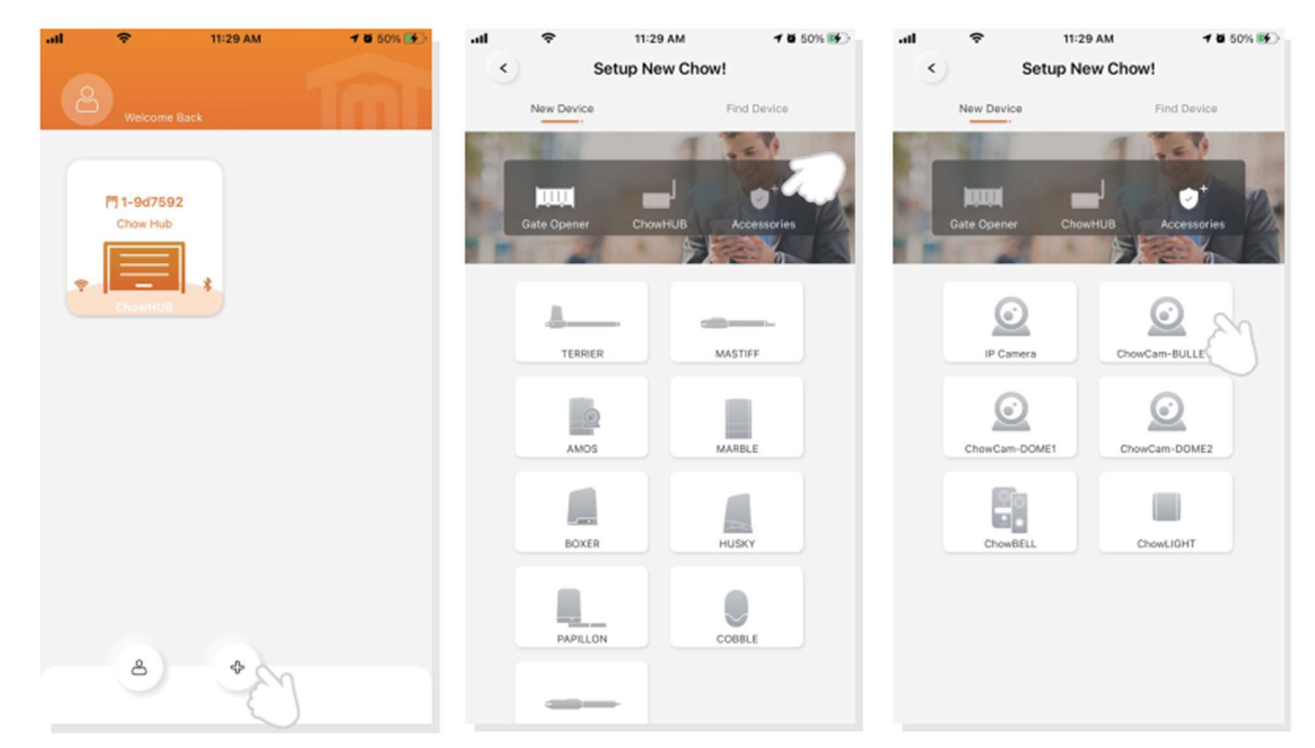

Nyomja meg a Scan QR code ikont

Majd kövesse az utasításokat:

1. Csatlakoztassa a készülék tápegységét az eszközhöz, majd a hálózati feszültséghez a tápegységet

- 2. Reset-elje az eszközt (Reset gomb lenyomása 5 másodpercig majd elengedni)
- 3. A DOME2 kamera hanggal jelzi a sikeres resetet

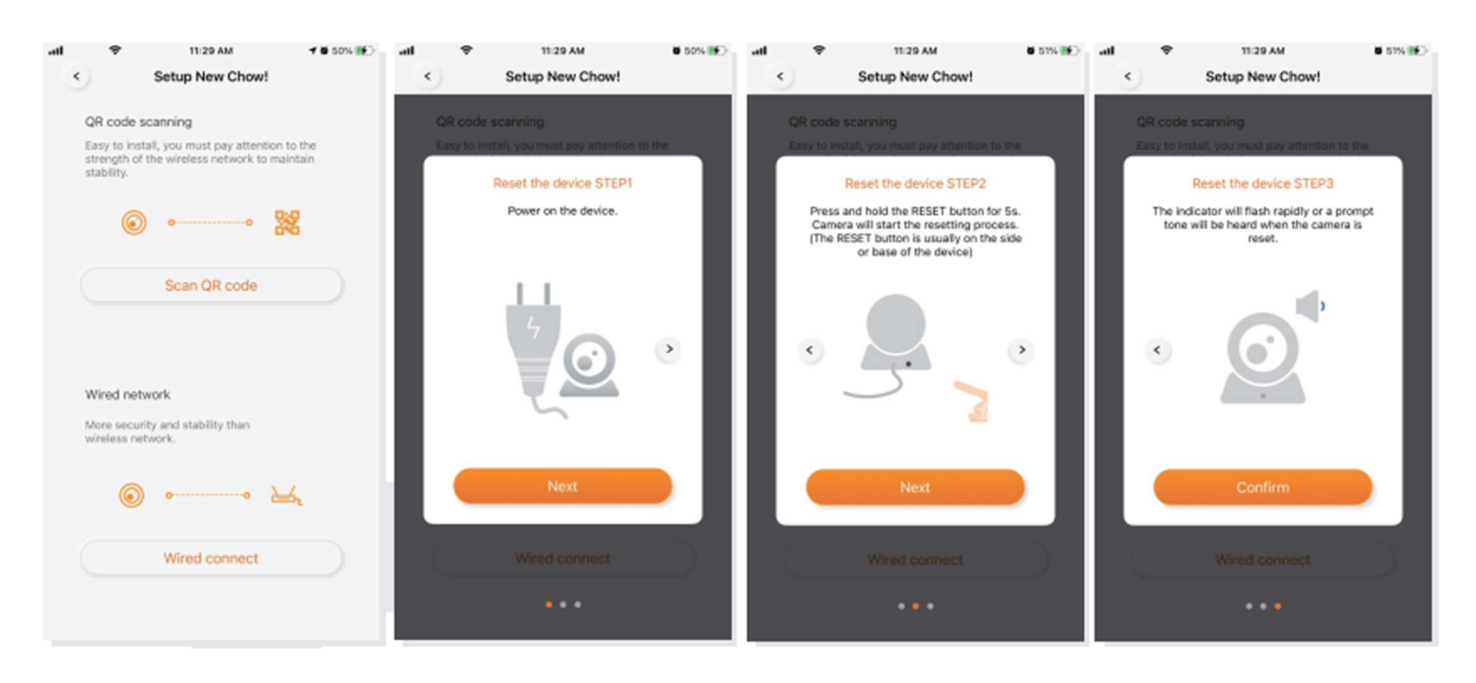

#### Második lépés

- Üsse be a helyes WiFi jelszót és nyomja meg a Set gombot
- Szkennelje be a DOME kamerával az alkalmazásban megjelenő QR kódot (hanggal jelzi a sikeres felismerést)
- A rendszer csatlakozik a WiFi hálózathoz

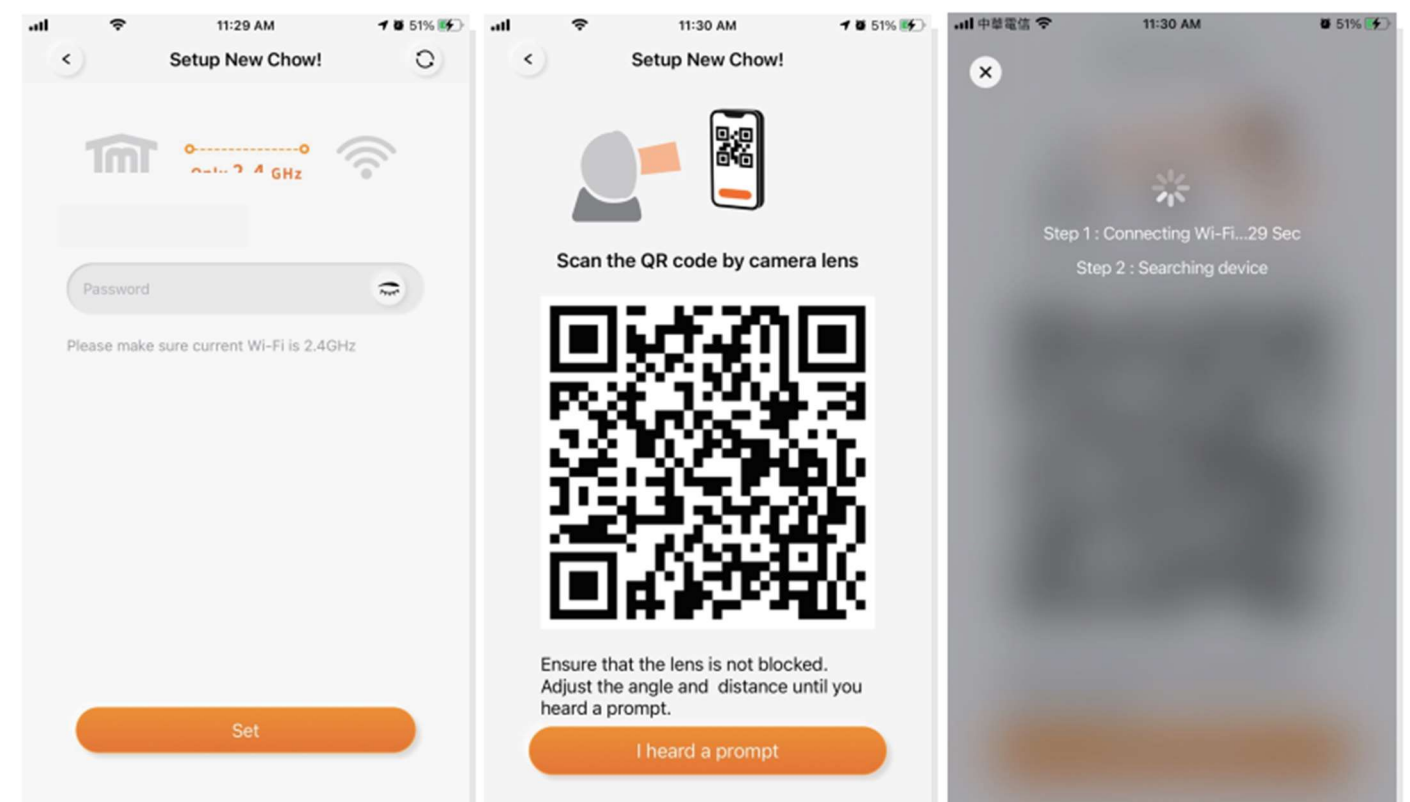

Ezután nevezze el a kamerát, majd kattintson a kamera ikonjára az alkalmazásban.

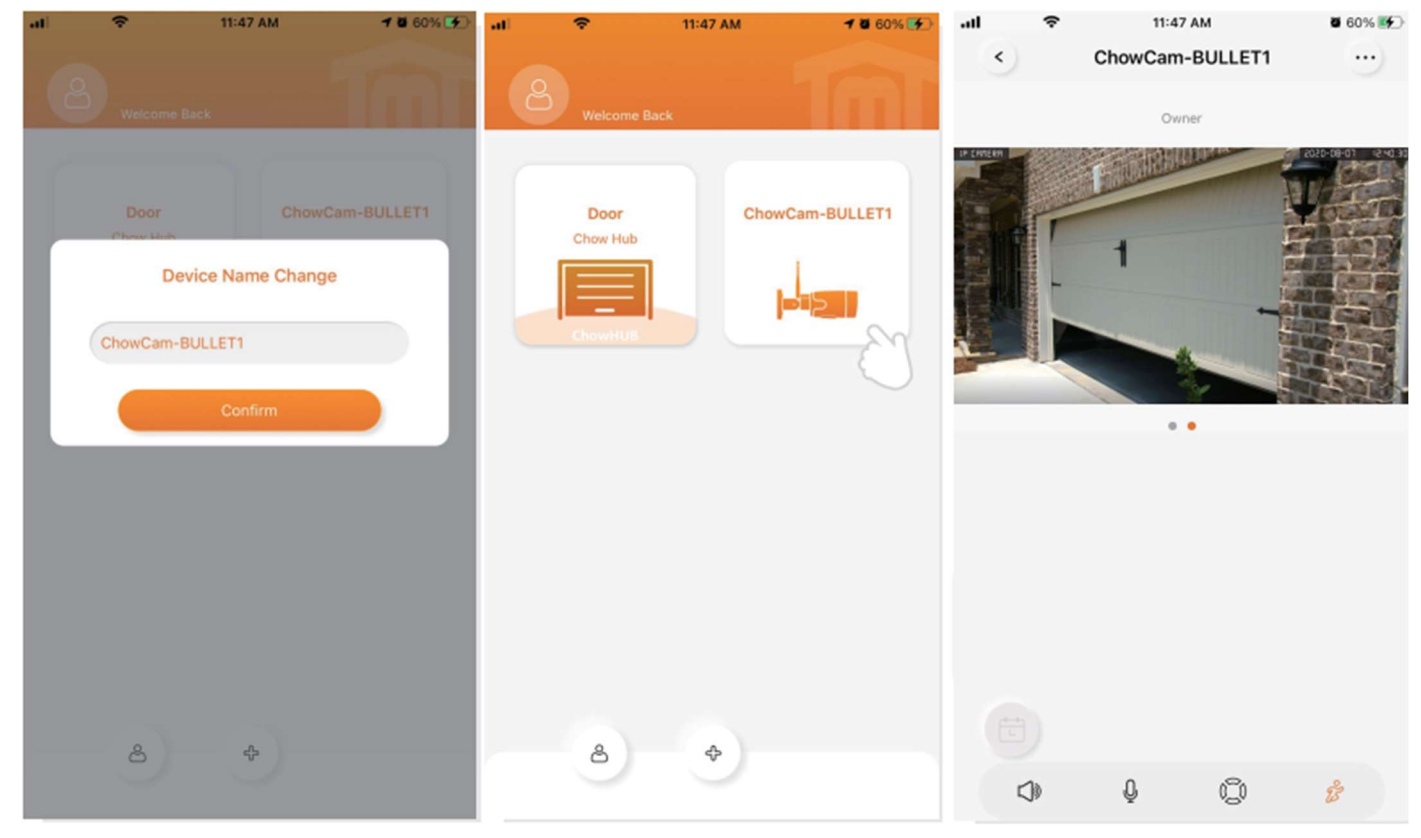

#### Hogyan állítsa be sikeresen a ChowCAM kamerát az otthoni Wi-Fi hálózattal

Javasoljuk, hogy hozza közelebb a ChowCAM eszközt az otthoni Wi-Fi routerhez, amennyire csak lehet, hogy a lehető legjobb Wi-Fi jelminőséget kapja. Győződjön meg róla, hogy az otthoni Wi-Fi forrás 2,4 GHz-es a routeren, és nem 5 GHz-es, továbbá ügyeljen arra, hogy helyesen adja meg az otthoni Wi-Fi jelszavát a beállítás befejezéséhez. Miután a ChowCAM sikeresen csatlakozott az otthoni Wi-Fi hálózathoz, összekapcsolhatja a kép kimenetét az kapunyitó rendszerével annak érdekében, hogy elkezdje a működést.

#### Alkalmazás működése

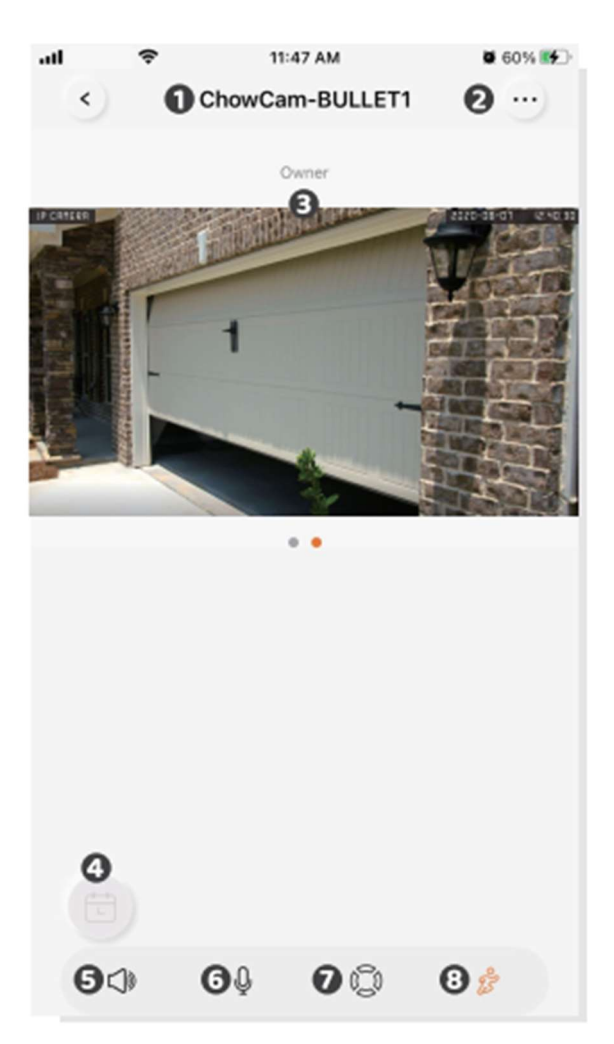

- 1. Az eszköz neve
- 2. Beállítások
- 3. Felhasználók kezelése
- 4. Rögzített videók (csak Micro SD kártyával)
- 5. Hangszóró
- 6. Mikrofon
- 7. Forgatás
- 8. Mozgásérzékelő

## Kamera megosztása

- 1. Nyomja meg az ikont a bal alsó sarokban
- 2. Nyomja meg a Manage Shared Device ikont
- 3. Adja meg a felhasználónevét annak, akivel megosztja a készüléket
- 4. Válassza ki a megosztani kívánt eszközt
  - a.) Az Owner felhasználó tudja megosztani az eszközt. A manager felhasználó szintén, de a Normal User nem.
  - b.) Egy eszközt maximum 10 felhasználóval tud megosztani.

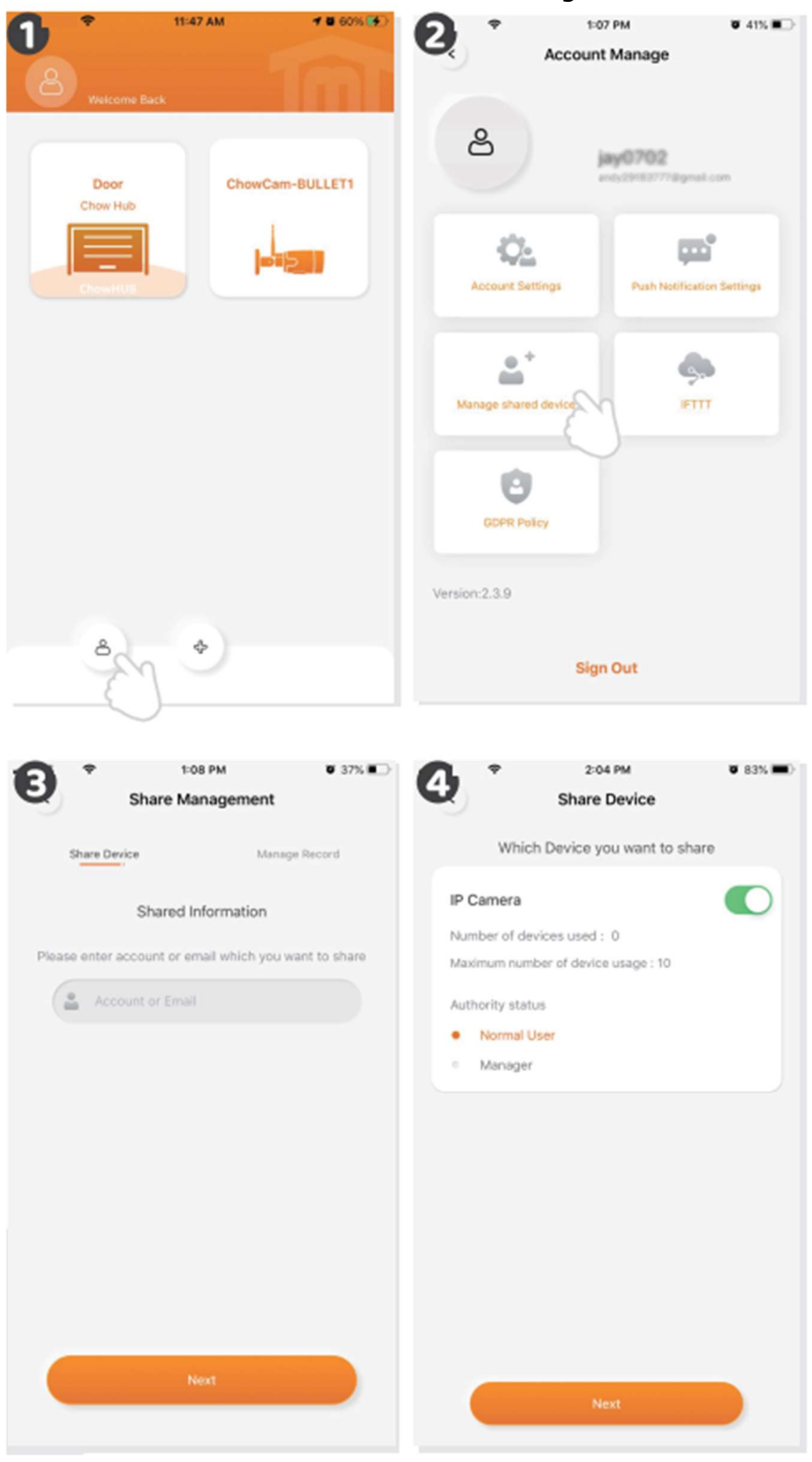

## Push értesítések

- 1. Nyomja meg a bal alsó sarokban a fiók menedzselése ikont
- 2. Nyomja meg a Push Notification Setting ikont
- 3. Kapcsolja be (ON) az értesítéseket.

4. Egyes eszközöknél külön a készülék beállításaiban kell engedélyezni az alkalmazás Push üzeneteit.

| Image: Note of the sector of the sector o | Account Manage                                                                                                    |
|----------------------------------------------------------------------------------------------------|----------------------------------------------------------------------------------------------------|
| Image: state of the state of the state o | Version:2.3.9<br>Sign Out<br>It to PM B5% The Second Second Seco |
| Personalized ID<br>Show your ID on Push notification                                                                                                    | ALERTS                                                                                                    |
|                                                                                                    | Badges OPTIONS Show Previews Always (Default) >                                                                                                    |
|                                                                                                    | Notification Grouping Automatic >                                                                                                    |

## Gyakori kérdések

#### Hogyan tudom resetelni az eszközt?

1. Nyomja meg az alkalmazásban a kamera ikonját 3 másodpercre

- 2. Törölje az eszközt az alkalmazásból
- 3. Nyomja meg a kamerán a Reset gombot, míg az hanggal nem jelzi a resetet.

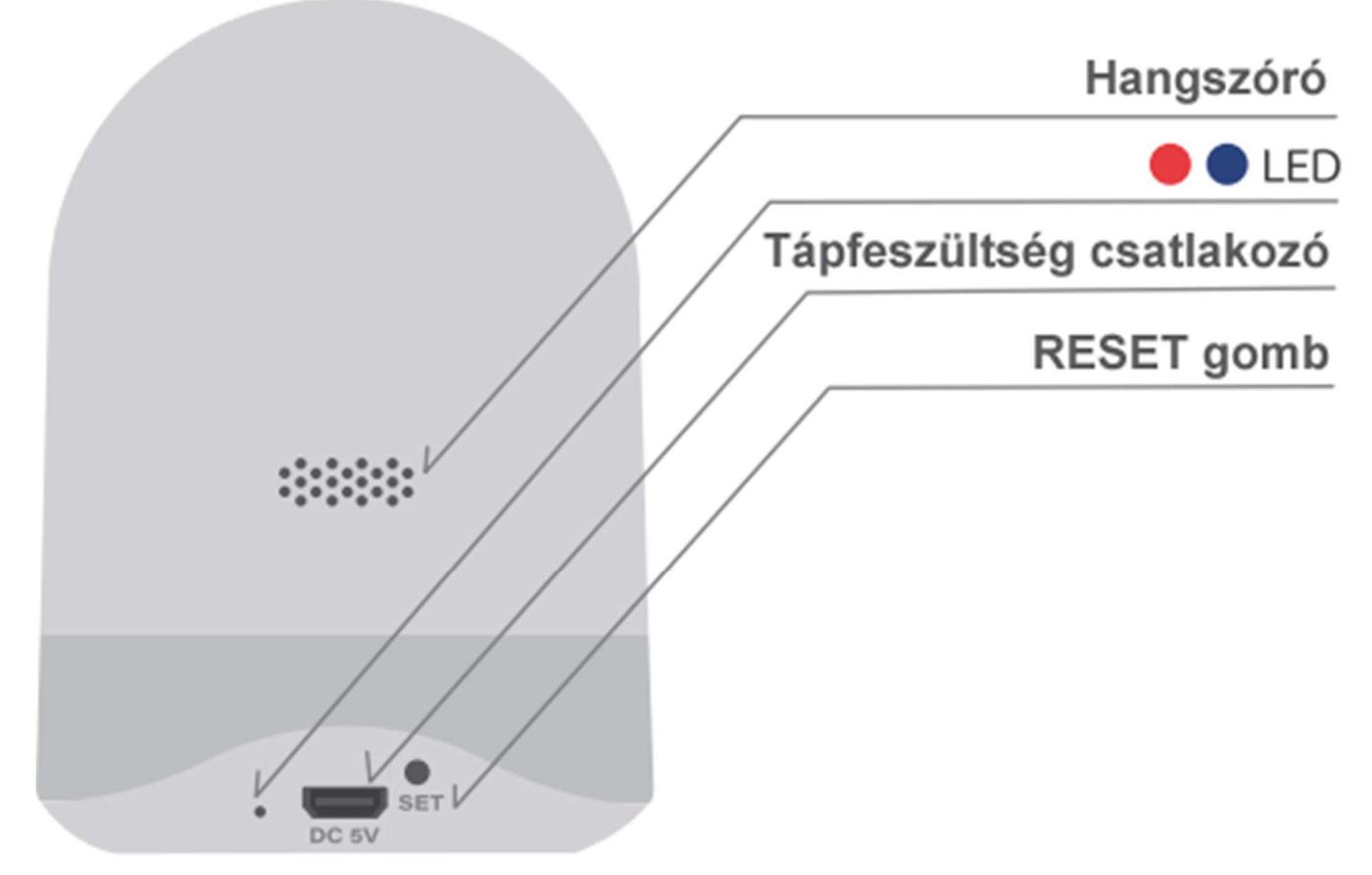

#### Nem tudom csatlakoztatni az eszközt a WiFi hálózatra

- 1. A WiFi neve ne tartalmazzon ékezeteket csak Angol karaktereket.
- 2. Ellenőrizze az antenna csatlakozást.
- 3. Ellenőrizze a WiFi jel erősséget (~60dBm az ideális)
- 4. Próbálja meg az eszközt a központi routerhez csatlakoztatni.
- 5. Ellenőrizze hogy a WiFi hálózat 2.4GHz.
- 6. Ellenőrizze, hogy a megadott WiFi jelszó helyes.

#### Nem látom sikeres csatlakozás után az eszközt

- 1. Ellenőrizze, hogy a WiFi megfelelően működik.
- 2. Húzza ki az eszközt a hálózati feszültségből 30mp-re, majd dugja vissza.
- 3. Ellenőrizze, hogy adott-e meg PIN kódot az eszköz oldalán.